## Mailing Labels – OLD GISWeb

1. After you do a basic search you can get to the mailing labels two ways. The first is on the Search Results page

| MARLE JUNTY VIRGINIA |           |                 |                                               |        |      |                  | / Home                             | State of ALBRA            |
|----------------------|-----------|-----------------|-----------------------------------------------|--------|------|------------------|------------------------------------|---------------------------|
| avigation<br>ch      | Search Re | esults          | Click a column heading to sort by that column |        |      |                  | Mailing Labels Export List Map All |                           |
| earch<br>s Search    | 123456    | <u>78910</u>    | Darcel ID                                     | House# | Unit | Re               | cords 1 to 20                      | Owner                     |
| arch                 | 0         |                 | Parcerib                                      | nouse# |      | Street           |                                    |                           |
| oing                 | 🛛 🐝 Мар   | Property Info   | 078A0-00-00-00100                             | 1966   |      | TREMONT RD       |                                    | LIBERTY LAND LTD C/O RICH |
| ner                  | 😪 Мар     | 1 Property Info | 078A0-00-00-001A0                             |        |      |                  |                                    | LIBERTY LAND LTD C/O RICH |
|                      | 🜏 Мар     | i Property Info | 078A0-00-00-001B0                             |        |      |                  |                                    | RIVANNA WATER & SEWER A   |
| ned by GDS           | 🜏 Мар     | i Property Info | 078A0-00-00-001C0                             | 536    |      | LEGO DR          |                                    | ALBEMARLE COUNTY SERVIC   |
|                      | 🗟 Мар     | i Property Info | 078A0-00-00-001E0                             | 630    |      | ASHCROFT MTN RD  |                                    | ALBEMARLE COUNTY SERVIC   |
| 832                  | 🗟 Мар     | 1 Property Info | 078A0-00-00-001F0                             | 2557   |      | SUMMIT RIDGE TRL |                                    | ALBEMARLE COUNTY SERVIC   |
| nt questions:        | 🜏 Мар     | i Property Info | 078A0-00-00-00200                             | 220    |      | LEGO DR          |                                    | BRUTON, ERIC S            |
| Estate               | 🗟 Мар     | i Property Info | 078A0-00-00-00300                             | 300    |      | LEGO DR          |                                    | BRENBRIDGE, A NORMAN A C  |
| 856                  | 🗟 Мар     | 1 Property Info | 078A0-01-00-000A0                             |        |      |                  |                                    | ASHCROFT NEIGHBORHOOD     |

Or I the mapping window under the selection tab

|             | Search Selection Legend Location Markup               |  |  |  |  |  |  |
|-------------|-------------------------------------------------------|--|--|--|--|--|--|
| ft ) (      | Select   Parcels                                      |  |  |  |  |  |  |
| <u>+?</u> + |                                                       |  |  |  |  |  |  |
| <b>7</b>    | S (show all)                                          |  |  |  |  |  |  |
|             | PIN Property Address Owner                            |  |  |  |  |  |  |
| 111         | 078A0-00-00100 1966 TREMONT RD LIBERTY LAND LTD C/O F |  |  |  |  |  |  |
|             |                                                       |  |  |  |  |  |  |
|             | 1 selected To Mailing Labels To Spreadsheet           |  |  |  |  |  |  |
|             | Parcel Info Owner                                     |  |  |  |  |  |  |

Once you click on it follow the prompts to create the mailing labels.

## Mailing Labels – NEW GISWeb

1. Use any of the searches available on the Search tab, in this example I used Subdivision. Once you have your search criteria hit "Search"

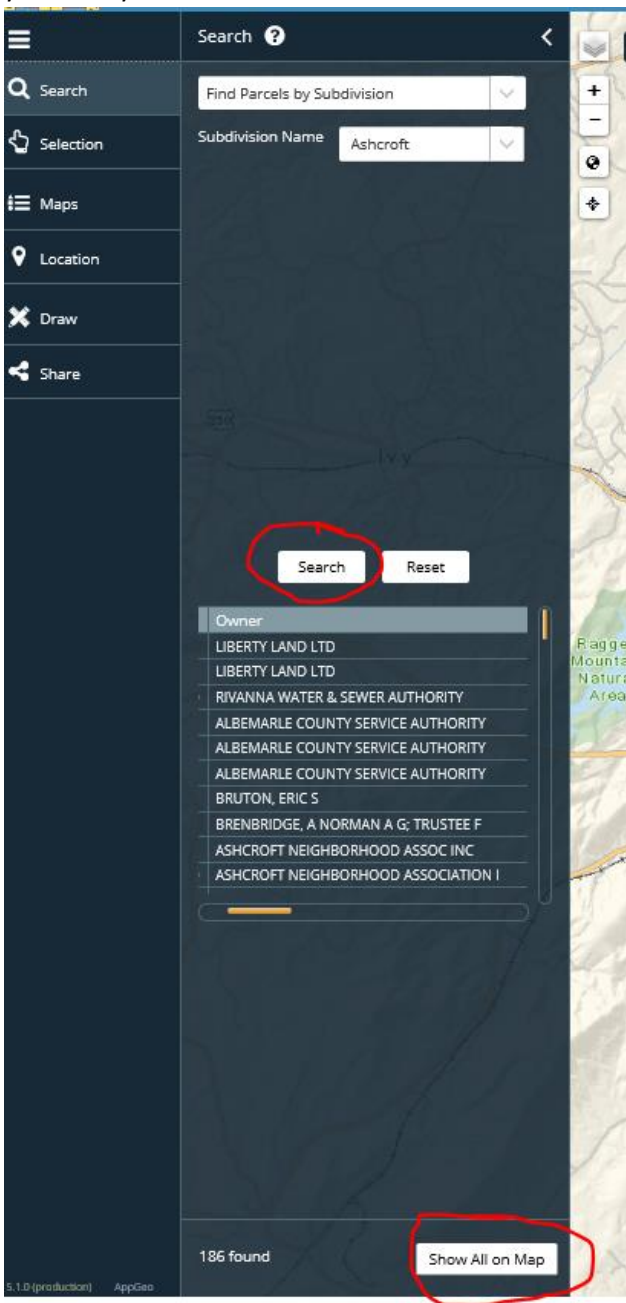

Selection ? < **Build a Spatial Query** Q Search Select Parcels Selection Image: Maps (show all) 9 Location Select All Zoom To Clear X Draw Primar/ PIN ≼ Share Prop. Address Address 078A0-1966 LIBERTY LAND 1966 -00-00 TREMONT LTD C/O TREMONT 00100 RD RICHARD L BEYER RD 078A0-LIBERTY LAND 00-00-LTD C/O N/A N/A 001A0 **RICHARD L BEYER** 078A0-**RIVANNA WATER** 00-00-N/A N/A & SEWER 001B0 AUTHORITY 078A0-ALBEMARLE 00-00-536 LEGO DR COUNTY SERVICE 536 LEGO

AUTHORITY

ALBEMARLE

630

Mailing Labels

001C0

078A0-630

186 selected IIII Spreadsheet

2. Click on "Show All on Map". You will then notice at the bottom of the page the option to export to spreadsheet or mailing labels. Follow the prompts to save or print the information.